## NEWSLETTER

Class of 2029

Kindergarten Screening is scheduled for April 27& 28

If you did not register your kindergarten student for the 2016-2017 school year, please, contact the office at 419-884-2765.

Dear Parents,

Western Elementary practices disaster drills each year. Students know and understand the drill that rehearses evacuation from the building as a fire drill. We practice fire drills monthly.

We also practice tornado drills throughout the spring months; April and May. April 14, at 9:50 am, Western Elementary will practice our first Tornado Drill. Teachers will discuss the safety plans with the students and practice the plan throughout the week. As teachers have conversations with students this week concerning weather safety, please, have these same conversations with your student at home. We always want school to be a safe place for students and an environment where they feel comfortable.

If you have questions concerning our safety procedures, please, do not hesitate to contact me at at 419-884-2765 ext. 5400.

In Service to Children,

Genelle Eggerton

April 12&13 Third Grade ELA AIR Assessment

> April 13 Wear BLUE Day

Make a stand against child abuse

April 14 Recycle Day from 2-4 pm

April 25 One Hour Early Release

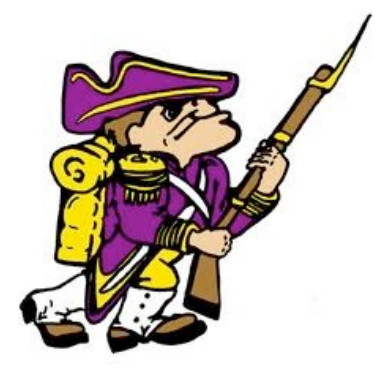

## KROGER FUNDRAISER

It's time to re-enroll for the new year of Kroger Community Rewards. If you have enrolled, you will need to re-enroll in the month of April in order to continue contributing to Western Elementary through the May 1, 2015 to April 30, 2016 year. For a member to re-enroll their card they simply go to www.krogercommunityrewards.com

- Click "sign-in"
- Put in their email address and password that they used to enroll their card.
- Put in the group number or part of the name of the organization.
- Choose the correct organization.
- Click Enroll.

If it's the first time they are registering, the member will need to set up their account first.

- For a member to enroll their card the simply go to www.krogercommunityrewards.com
- Click "create an account"
- Put in their email address and password. Confirm their password
- Enter plus card OR alt ID number
- Go to Community Rewards (near bottom)
- Follow through the steps. (Name, address, etc.)
- Put in the group number or part of the name of the organization.
- Choose the correct organization. 
  Click Enroll.